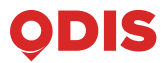

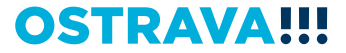

# CESTUJEME S ELEKTRONICKOU PENĚŽENKOU ODISKY

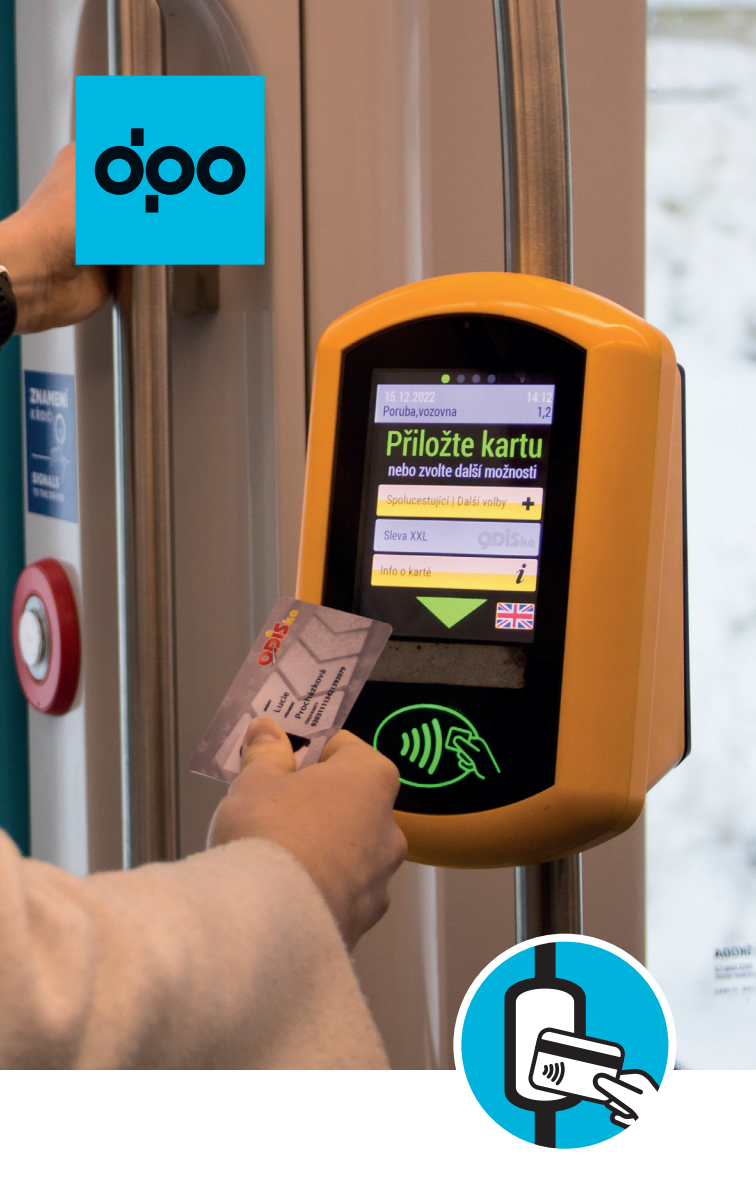

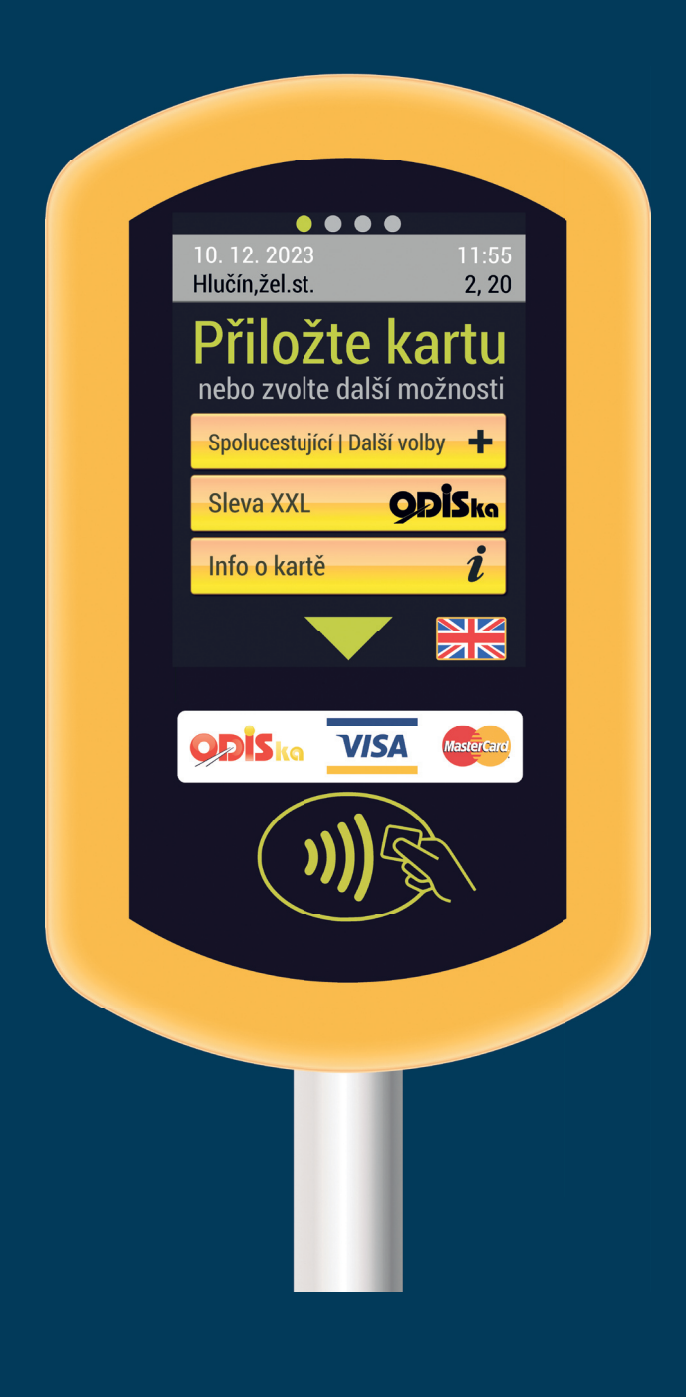

## Obsah

| 1.          | Předmluva 4                                                                                                    |
|-------------|----------------------------------------------------------------------------------------------------|
|             | Základní pojmy5                                                                                                    |
| 2.          | Cestování s ODISkou 6                                                                                                    |
| 3.          | Elektronická peněženka (EP)6                                                                                                    |
| 4.          | Jak používat odbavovací terminál DPO                                                                                                    |
|             | za použití EP 6                                                                                                    |
| 4.1.        | Výchozí obrazovka6                                                                                                    |
| 4.2.        | Nástup (check-in) a výstup (check-out)6                                                                                                    |
| 4.3.        | Opakovaný nástup10                                                                                                    |
| 4.4.        | Elektronické jízdenky XXL10                                                                                                    |
| 4.4.1.      | Podmínka hraniční zastávky zón XXL a č. 112                                                                                                    |
| 4.5.        | Dokupované elektronické jízdenky pro                                                                                                    |
|             | spolucestující, přepravu psů a zavazadel16                                                                                                    |
| 5.          | Časové jízdenky dlouhodobé pořízené                                                                                                    |
|             | k ODISce 18                                                                                                    |
| 6.          | Nahrání uhrazené e-shopové                                                                                                    |
|             | transakce na ODISku ve vozidle 20                                                                                                    |
| 7.          | Na co si dát pozor 22                                                                                                    |
| 7.1.        | Zapisování operací22                                                                                                    |
| 7.2.        | Odbavení při neúspěšném nahrání                                                                                                    |
|             | e-shopové transakce22                                                                                                    |
| 7.3.        | ODISka je na seznamu blokovaných karet22                                                                                                    |
| 7.4.        | ODISka bez platné časové jízdenky                                                                                                    |
|             | dlouhodobe a bez dostatečného finančního                                                                                                    |
|             | ODIOSU NA EP                                                                                                    |
| 7.5.<br>7.6 | UDISKA po expiraci                                                                                                    |
| 7.0.        | Dizua bez oubaveni                                                                                                    |
| 7.7.<br>7.8 | 7ařízení mimo provoz                                                                                                    |
| 7.0.        | Neplatný slevový profil 26                                                                                                    |
| 7.0.        | Obecná chyba 26                                                                                                    |
| 7.10.       | Nábradní doprava 26                                                                                                    |
| 7 1 2       | Info o blížícím se konci platnosti ODISky 26                                                                                                    |
| 7.13        | Zařízení vyřizuje komunikaci s terminálem 26                                                                                                    |
| 7 14        | Zařízení v klidovém režimu 26                                                                                                    |
| 8.          | Zobrazení informací na terminálu 28                                                                                                    |
| 0           | Dřehledv jízd a daňový doklad 29                                                                                                    |
| 2.          | $\sum_{i=1}^{n} \sum_{j=1}^{n} \sum_{i=1}^{n} \sum_{j=1}^{n} \sum_{i=1}^{n} \sum_{i=1}^{n} \sum_{i=1}^{n} \sum_{j=1}^{n} \sum_{i$ |

10. Další zdroje informací ...... 28

## 1. Předmluva

Vážení cestující,

dostává se vám do rukou informační příručka, ve které vás chceme seznámit s využitím čipové karty ODISka pro nákup jednotlivých elektronických jízdenek a způsobem odbavování cestujících ve vozidlech Dopravního podniku Ostrava pomocí tzv. elektronické peněženky karty ODISka. Nejen svou ODISku, ale i ODISky vašich blízkých můžete pohodlně a přehledně spravovat na e-shopu www.dpo.cz/eshop, kde si k zakoupeným jízdenkám můžete také vytisknout daňové doklady. Věnujte, prosím, zvýšenou pozornost následujícím informacím o možnostech cestování s elektronickou peněženkou karty ODISka.

### Základní pojmy

• DPO

Dopravní podnik Ostrava a. s.

ODIS

Integrovaný dopravní systém Moravskoslezského kraje.

ODISka

Bezkontaktní čipová karta vzájemně uznávaná mezi dopravci v ODIS.

Elektronická peněženka (EP)

Je stav elektronických peněz zaznamenaných v paměti ODISky.

Elektronická jízdenka

Jednotlivá přestupní nebo nepřestupní jízdenka, respektive dokupovaná elektronická jízdenka, pořízená prostřednictvím odbavovacího terminálu z elektronické peněženky ODISky.

Check-in

Přiložení ODISky při nástupu ke čtečce odbavovacího terminálu.

Check-out

Přiložení ODISky při výstupu ke čtečce odbavovacího terminálu.

Základní sazba (ZS)

Základní sazba je jednou ze dvou složek ceny jednotlivé jízdenky dle Tarifu ODIS a je uplatňována při zvýhodněném přestupu mezi tarifní oblastí Region a Ostrava XXL.

## 2. Cestování s ODISkou

ODISka je jediným vzájemně uznávaným elektronickým platebním prostředkem u dopravců zajišťujících veřejnou osobní dopravu v ODIS. Podmínky pro její využívání jsou součástí Tarifu pro přepravu cestujících Dopravního podniku Ostrava a.s.

## 3. Elektronická peněženka (EP)

Z EP lze prostřednictvím terminálu ve vozidle pořídit elektronickou jízdenku.

Minimální vklad na EP je 100 Kč. Maximální hodnota uložených peněz na EP je 3 000 Kč.

Peníze je možné do EP na ODISce vložit (dobít EP):

- v e-shopu www.dpo.cz/eshop,
- v prodejních místech časových jízdenek dlouhodobých ODIS,
- ve vozidlech vybraných dopravců ODIS.
- v automatech.
- 4. Jak používat odbavovací terminál ve vozidlech DPO za použití EP
- **4.1.** Výchozí obrazovka Obrázek č. 1. ►
- 4.2. Nástup (check-in) a výstup (check-out)

Pokud se cestující chce odbavit z EP (zakoupit jednotlivou elektronickou jízdenku), musí při každém nástupu do vozidla přiložit ODISku ke čtečce odbavovacího terminálu (dále jen terminál), viz Obrázek č. 2. ►

Na ODISku se po přiložení provede záznam o nákupu elektronické jízdenky platné po celou dobu jízdy dané linky a spoje (s výjimkou elektronických jízdenek XXL), do kterého cestující nastoupil. Dále se na ODISku uloží nárok na zvýhodněný přestup do jiného vozidla (na jinou linku nebo spoj).

V případě, že cestující nebude přestupovat do dalšího spoje, a zároveň jeho cesta není delší než 10

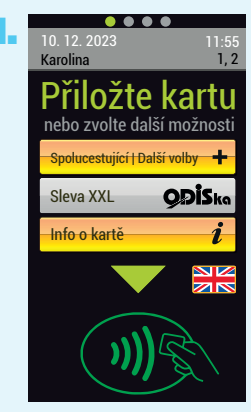

**Obrázek č. 1** Výchozí obrazovka

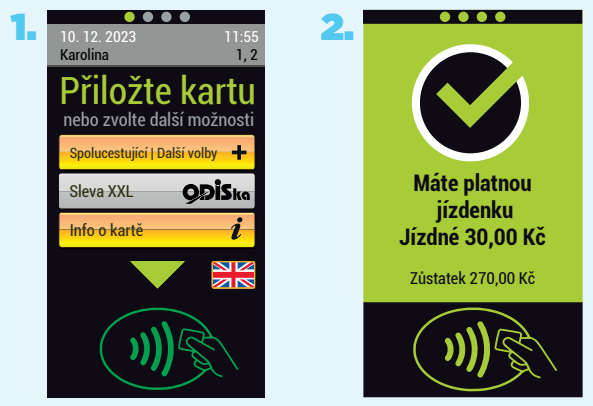

Obrázek č. 2 Nástup (check-in)

minut jízdy v jednom spoji, musí pro vyhodnocení nepřestupní jízdenky svou jízdu ukončit při výstupu z vozidla přiložením ODISky k terminálu tzv. check-out. Cestujícímu bude jízda ukončena a do EP bude vrácen rozdíl ceny elektronické nepřestupní jízdenky a elektronické přestupní jízdenky dle Obrázku č. 3. ► Toto neplatí v případě dokupovaného elektronického jízdného.

V případě, že cestující bude přestupovat nebo jeho cesta trvá déle než 10 minut jízdy v jednom spoji od prvotního provedení check-in, nepřikládá při svém výstupu ODISku k terminálu. V případě, že ODISku i přesto přiloží, bude zobrazena informace dle Obrázku č. 4.►

Systém opravňuje cestujícího s elektronickou jízdenkou k neomezenému přestupování ve stanoveném čase na různé linky a spoje, a to jak na linky v tarifní oblasti Ostrava XXL, tak na linky příměstské dopravy. Při přestupu do následujícího spoje se pak vždy provádí check-in.

V případě, že cestující přestupuje do 60 minut od prvotního označení v rámci tarifní oblasti Ostrava XXL, není mu z EP odečteno žádné další jízdné. Pokud cestující přestupuje "z" nebo "do" tarifní oblasti Region (příměstská doprava), bude při přestupu a provedení check-in odečteno jízdné bez Základní sazby, viz Obrázek č. 6. ▼

Po vypršení nároku na přestup po 45 minutách od prvotního označení v rámci tarifní oblasti Ostrava XXL, bude z EP při nové jízdě odečteno další jízdné, viz Obrázek č. 2. ▲

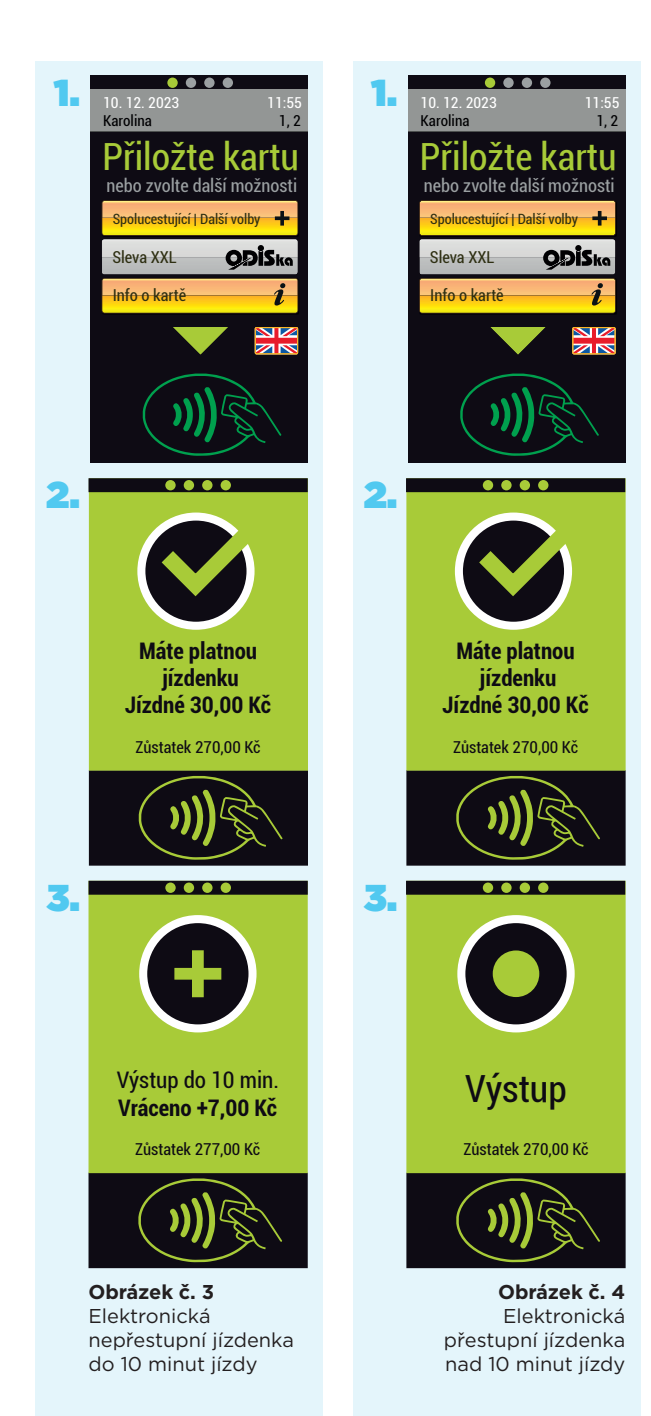

Stanovený čas pro zvýhodněný přestup:

- a) Přestup v rámci MHD: do 60 minut od prvotního provedení check-in, viz Obrázek č. 5.►
- b) Přestup z MHD do tarifní oblasti Region: do 60 minut od prvotního provedení check-in.
- c) Přestup z tarifní oblasti Region na MHD:
   60 minut od předpokládaného času příjezdu do nahlášené výstupní zastávky (dle jízdního řádu), viz Obrázek č. 6. ►

#### 4.3. Opakovaný nástup

Zvláštním případem přestupu je opakovaný nástup do stejného vozidla, tj. situace, kdy cestující vystoupí z daného spoje a vzápětí se rozhodne opět nastoupit do stejného spoje a linky.

Pokud se opakovaný nástup uskuteční do 10 minut s předchozím check-out a cestující znovu při nástupu přiloží ODISku k terminálu, systém vyhodnotí situaci jako nový začátek jízdy a odečte z EP hodnotu nové elektronické jízdenky.

#### POZOR!

Cestující nemá pro další jízdu platnou elektronickou jízdenku, pokud se opakovaný nástup uskuteční do 10 minut bez předešlého check-out a cestující znovu při nástupu přiloží ODISku k terminálu. Systém vyhodnotí situaci jako konec jízdy do 10 minut (check-out).

### 4.4. Elektronické jízdenky XXL

Elektronické jízdenky XXL jsou platným jízdním dokladem pouze v tarifní oblasti XXL, jinak pro ně platí stejné podmínky odbavení jako v bodu 4.2. Omezena je pouze tarifní platnost a kategorie cestujících, které mohou tyto jízdní doklady využít. Elektronické jízdenky XXL lze zakoupit pouze prostřednictvím elektronické peněženky ODISky. Podrobnější informace, např. podmínky pro uplatnění nároku na slevu, jsou uvedeny v Tarifu DPO.

Cestující s ODISkou a s nahraným platným profilem pro využití této zvýhodněné jízdenky musí při požadavku na její zakoupení před přiložením

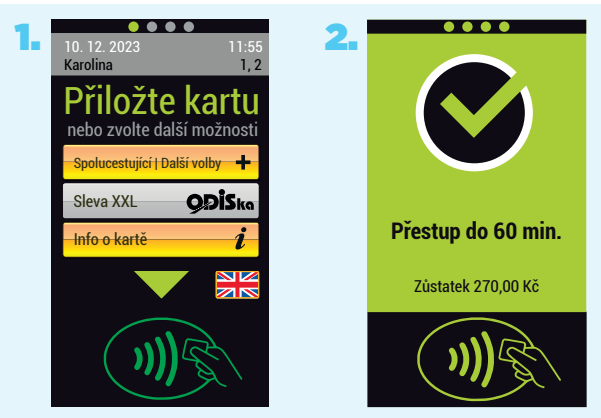

Obrázek č. 5 Přestup do 60 minut MHD > MHD

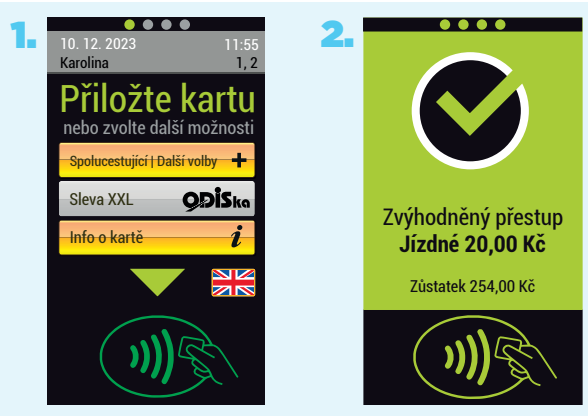

Obrázek č. 6 Přestup do 60 minut Region->MHD

ODISky vybrat na obrazovce terminálu položku "Sleva XXL" a teprve pak přiložit ODISku k terminálu, viz Obrázek č. 7. ►

Stisknutí tlačítka "Sleva XXL" je nutné pouze při prvním nástupu v tarifní oblasti XXL, a to v případě, že cestující chce uplatnit tuto zvýhodněnou jízdenku. Při ukončení jízdy do 10 minut v jednom spoji je zobrazena informace dle Obrázku č. 8. ▼

Při přestupu nebo cestě trvající déle než 10 minut jízdy v jednom spoji platí, že při výstupu taktéž není nutné přikládat ODISku k terminálu. Pokud cestující přiložení provede, zobrazí se informace "Výstup".

V případě, že cestující přestupuje do 60 minut od prvního přiložení v rámci tarifní oblasti XXL, při opakovaném nástupu již není nutné stisknutí tlačítka "Sleva XXL". Cestující pouze přiloží ODISku k terminálu. Cestujícímu není při tomto přestupu z EP odečteno žádné další jízdné, viz Obrázek č. 9. ▼

Pokud cestující přestupuje "z" nebo "do" tarifní oblasti Region (příměstská doprava) a uplatňuje zvýhodněnou jízdenku "Sleva XXL", bude při přestupu a provedení check-in odečteno jízdné bez Základní sazby, viz Obrázek č. 10. ▼ Při přestupu do tarifní oblasti XXL z tarifní oblasti Region je nutné stisknutí tlačítka "Sleva XXL" pouze při prvním nástupu. Pokud cestující neuplatňuje zvýhodněnou jízdenku XXL (např. chce pokračovat v cestě do tarifní oblasti MĚSTO Ostrava), pouze přiloží ODISku k terminálu, přičemž bude odečtena Základní sazba dle Obrázku č. 6. ▲

#### 4.4.1. Podmínka hraniční zastávky zón XXL a č. 1

Cestující musí mít na paměti, že tyto zvýhodněné elektronické jízdenky platí pouze v tarifní oblasti XXL, a neplatí pro cesty dovnitř tarifní oblasti MĚSTO Ostrava (zóna č. 1). Při cestách z tarifní oblasti XXL do tarifní oblasti MĚSTO Ostrava a naopak platí stávající elektronické odbavení, viz bod 4.2.

V případě, že cestující zvolil v tarifní oblasti XXL

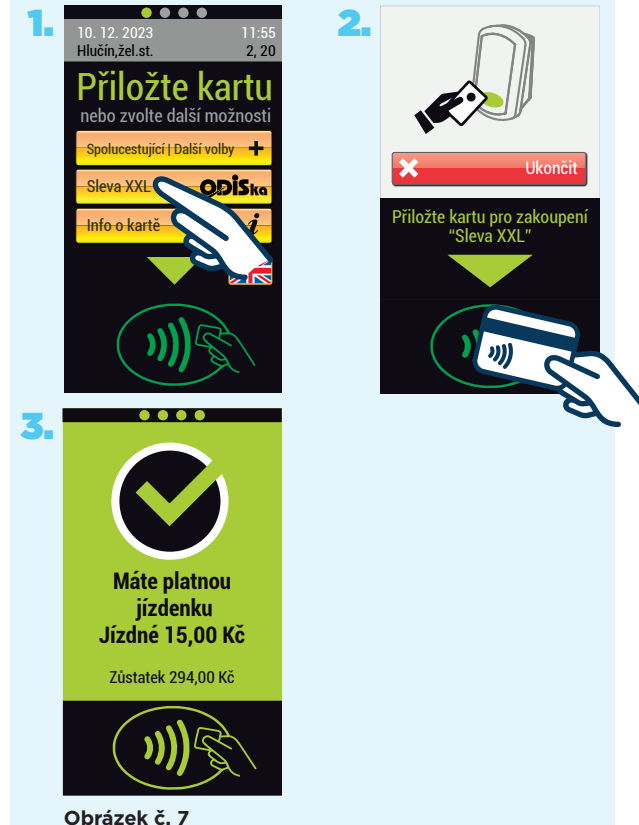

Nákup elektronické jízdenky XXL

odbavení prostřednictvím tlačítka "Sleva XXL", ale rozhodne se pokračovat v cestě do tarifní oblasti MĚSTO Ostrava, je nutné, nejpozději v hraniční zastávce těchto oblastí, resp. zón, zakoupit platnou jízdenku pro pokračování v přepravě. Systém pro zakoupení platné jízdenky je následující:

- a) cesta do 10 minut na hraniční zastávku od prvotního check-in: cestující nejpozději před otevřením dveří v hraniční zastávce přiloží ODISku k terminálu, kdy bude zvýhodněná jízdenka ukončena a do EP vrácen rozdíl el. nepřestupní a přestupní jízdenky, viz Obrázek č. 8. Cestující následně bezodkladně přiloží ODISku k terminálu pro zakoupení platné jízdenky pro tarifní oblast Ostrava XXL, viz Obrázek č. 2. ▲
- b) cesta nad 10 minut (nebo s přestupem) na hraniční zastávku od prvotního check-in: cestující po otevření dveří v hraniční zastávce pouze přiloží ODISku k terminálu pro zakoupení platné jízdenky pro tarifní oblast Ostrava XXL, viz Obrázek č. 2. ▲

#### Příklady odbavení

#### a) Trasa v rámci tarifní oblasti XXL

Cestující s nárokem na slevu stiskne tlačítko "Sleva XXL" a přiloží ODISku k terminálu. V případě cesty do 10 minut bude cestujícímu, po přiložení ODISky k terminálu při výstupu, vrácen rozdíl el. nepřestupní a přestupní jízdenky, viz Obrázek č. 8. ► V případě, že cesta trvá déle než 10 minut nebo cestující přestupuje, nic se nevrací.

#### b)Trasa z tarifní oblasti MĚSTO Ostrava do tarifní oblasti XXL

Cestující v případě cesty z tarifní oblasti MĚS-TO Ostrava do tarifní oblasti XXL nemůže uplatnit zvýhodněnou jízdenku prostřednictvím tlačítka "Sleva XXL". Toto tlačítko zůstane neaktivní až do otevření dveří v hraniční zastávce. Cestující se odbaví způsobem dle bodu 4.2.

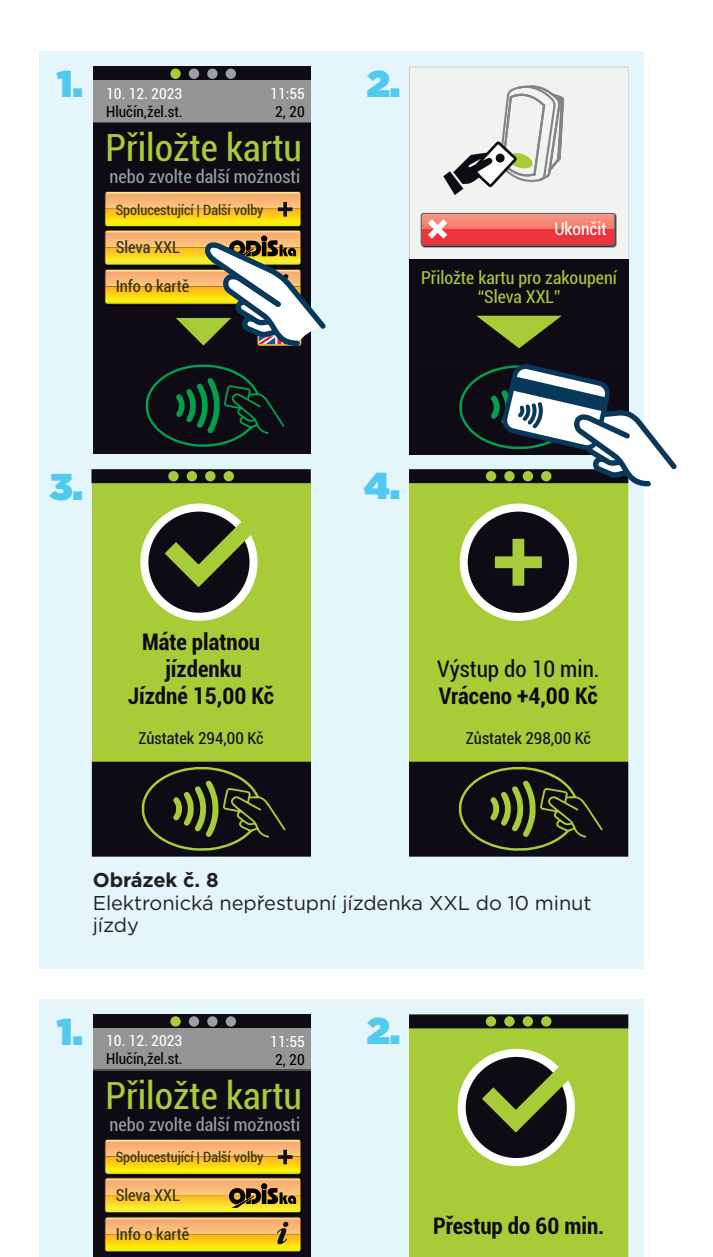

Obrázek č. 9 Elektronická přestupní jízdenka XXL

Zůstatek 294,00 Kč

#### c) Trasa z tarifní oblasti XXL do tarifní oblasti MĚSTO Ostrava

V případě, že cestující chce cestovat z tarifní oblasti XXL do tarifní oblati MĚSTO Ostrava, odbaví se dle bodu 4.2. Pokud má cestující zakoupenou jízdenku prostřednictvím tlačítka "Sleva XXL", ale rozhodne se, že bude pokračovat v cestě do tarifní oblasti MĚSTO Ostrava, musí provést úkony dle bodu 4.4.1.

#### d)Trasa z Regionu do tarifní oblasti XXL

Pokud cestující cestuje z Regionu (se zvýhodněnou jízdenkou) do tarifní oblasti XXL, provádí přestup v tarifní oblasti XXL a uplatňuje zvýhodněnou jízdenku stisknutím tlačítka "Sleva XXL", bude při tomto přestupu odečteno zvýhodněné jízdné bez Základní sazby, viz Obrázek č. 10.►

#### e) Trasa z Regionu do tarifní oblasti MĚSTO Ostrava

Pokud cestující cestuje z Regionu (se zvýhodněnou jízdenkou) a nahlásil výstupní zastávku v tarifní oblasti MĚSTO Ostrava, bude mu při případném přestupu odečteno zvýhodněné jízdné bez Základní sazby, viz Obrázek č. 6. ▲

#### 4.5. Dokupované elektronické jízdenky pro spolucestující, přepravu psů, zavazadel a kol

Cestující se svou ODISkou může pro spolucestujícího, zavazadlo nebo psa dokoupit z EP elektronickou jízdenku s platností 60 minut. Podmínkou držitele je mít na ODISce platný vlastní jízdní doklad, a to časovou jízdenku dlouhodobou nebo jednotlivou elektronickou jízdenku. Nákup elektronické jízdenky pro spolucestujícího se provede výběrem položky "Spolucestující|Další volby" na obrazovce terminálu, volbou druhu a počtu jízdenek a přiložením své ODISky, viz Obrázek č. 11.►

Úspěšné pořízení dokupovaných elektronických jízdenek je uvedeno na Obrázku č. 12. ▼

Situace, kdy se před požadovaným pořízením dokupovaných elektronických jízdenek neodbaví držitel ODISky, je uvedena na Obrázku č. 13. ▼

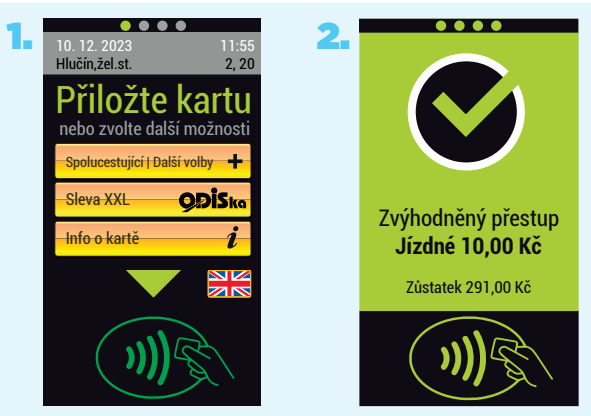

Obrázek č. 10 Přestup do 60 minut Region->XXL

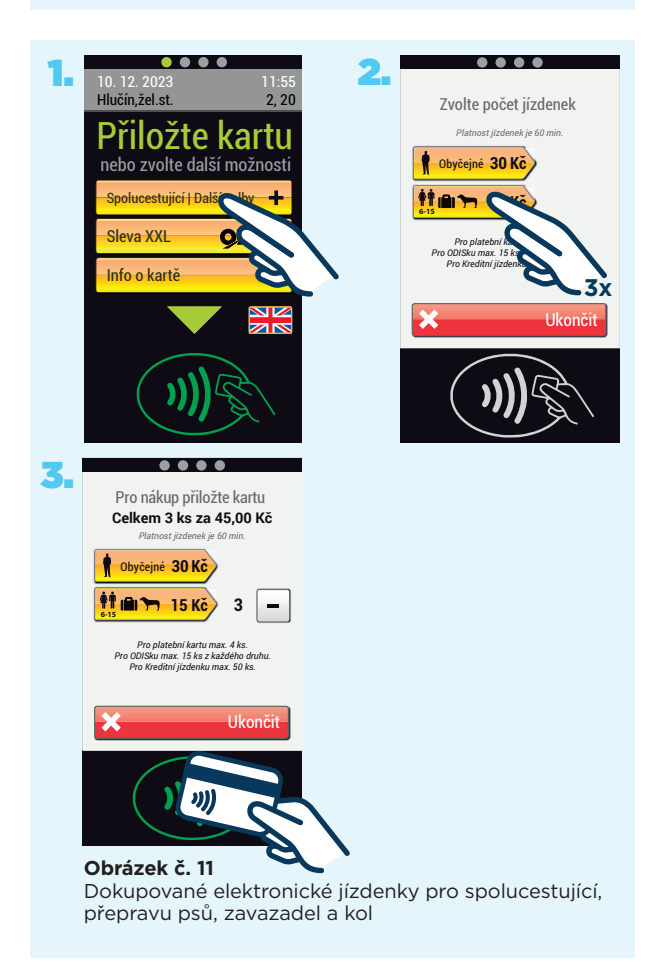

Situace, kdy již nelze pořídit další dokupované elektronické jízdenky je uvedena na Obrázku č. 14.►

Cestující může zakoupit maximálně 15 ks jízdenek z každého druhu viz Obrázek č. 14. ►

Dokupované elektronické jízdenky jsou platné pouze ve spojích DPO.

#### POZOR!

Po dobu platnosti dokoupené elektronické jízdenky pro spolucestujícího není možné zakoupit již další dokupované elektronické jízdenky.

Cestující, kteří se dle Tarifu DPO přepravují bezplatně (např. občané po dovršení 65 let věku) v tarifní oblasti MĚSTO Ostrava a jsou držiteli ODISky, si musí pro možnost dokoupení elektronických jízdenek nechat nahrát v prodejně jízdních dokladů DPO na svoji ODISku časovou jízdenku dlouhodobou za nulovou cenu.

#### POZOR!

V případě, že cestující, kteří se dle tarifu přepravují bezplatně, nebudou mít nahranou časovou jízdenku dlouhodobou za nulovou cenu, musí se nejdříve odbavit z EP, aby mohli dokoupit jízdenku pro spolucestující.

### 5. Časové jízdenky dlouhodobé pořízené k ODISce

Časové jízdenky dlouhodobé pořízené k ODISce, s platnou zónou v místě nástupu, není nutné přikládat při nástupu do vozidla k terminálu.

Pokud cestující přesto přiloží ODISku s nahranou platnou časovou jízdenkou dlouhodobou k terminálu, bude mu zobrazena informace o platné jízdence dle Obrázku č. 15.

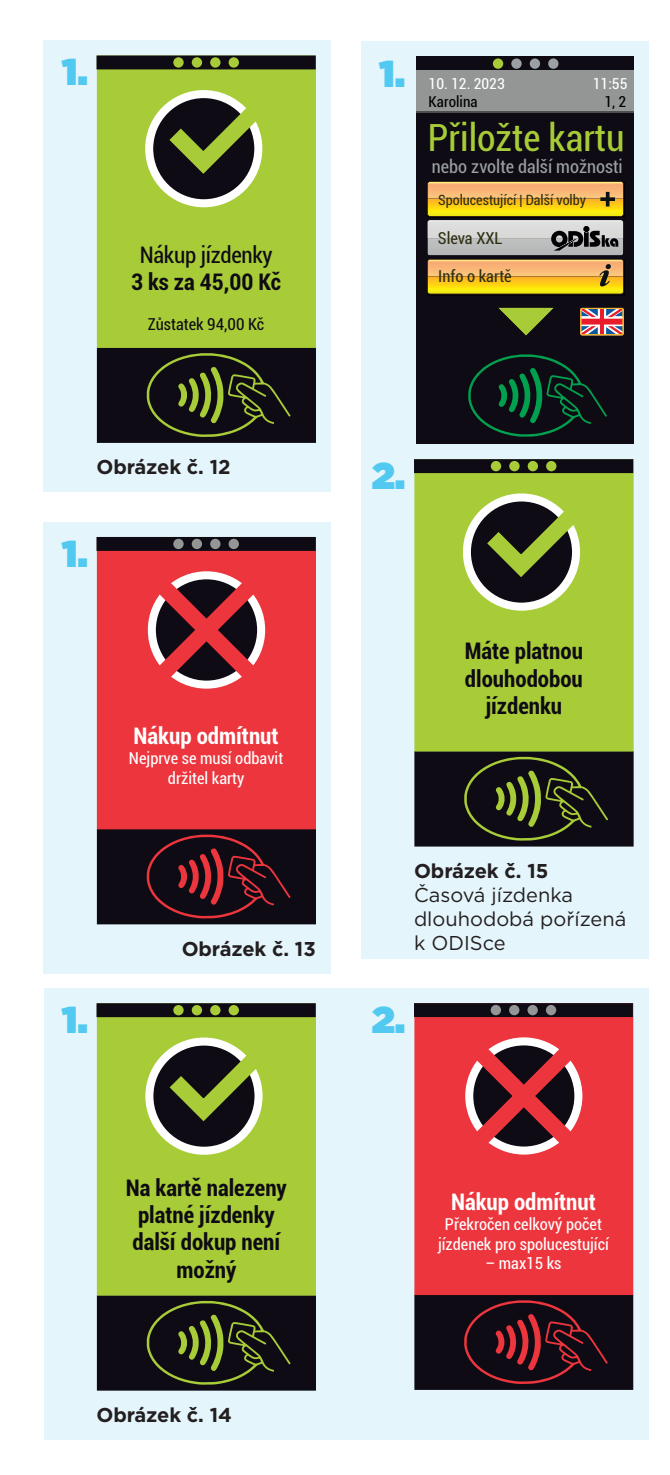

### Nahrání uhrazené e-shopové transakce na ODISku ve vozidle

Automatické nahrání uhrazené e-shopové transakce (kreditu EP nebo časové jízdenky dlouhodobé) lze provést přiložením ODISky k terminálu, viz Obrázek č. 16. ► Pro nahrání e-shopové transakce je nutné ponechat přiloženou ODISku ve čtecí zóně terminálu **po celou dobu potřebnou k nahrání** předmětné transakce.

V případě, že je v systému informace o uhrazené e-shopové transakci, bude tato transakce po přiložení ODISky k terminálu nejdříve nahrána a teprve pak dojde k odbavení cestujícího.

Po úspěšném nahrání bude cestujícímu zobrazena informace dle Obrázku č. 17,▶ nebo Obrázku č. 18.▼

#### **POZOR!**

Nahrání e-shopové transakce na ODISku na terminálech umístěných ve vozidlech je z technických důvodů garantováno nejdříve po 4 hodinách od jejího provedení (nahrání je automaticky provedeno při odbavení cestujícího). Z tohoto důvodu je platnost časové jízdenky dlouhodobé zakoupené prostřednictvím e-shopu, stejně jako nahrání kreditu do EP, garantována nejdříve po 4 hodinách od provedení e-shopové transakce. Bez platné časové jízdenky dlouhodobé není ODISka považována za platný jízdní doklad.

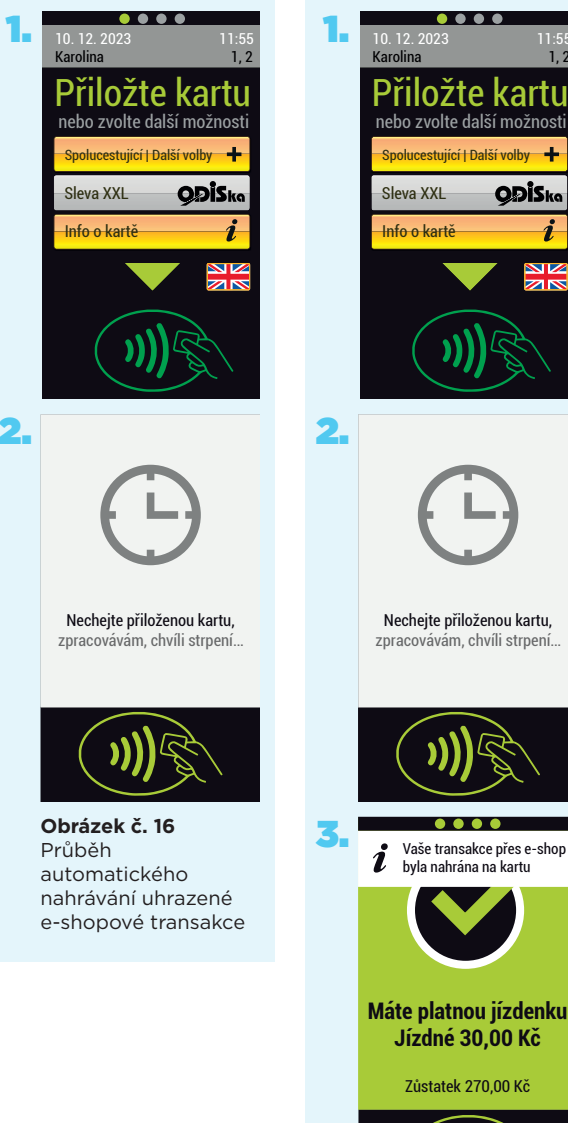

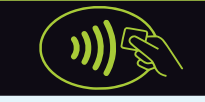

Obrázek č. 17 Automatické nahrání uhrazené e-shopové transakce a odbavení

## 7. Na co si dát pozor

### 7.1. Zapisování operací

Při nahrávání kreditu na EP, nahrávání časové jízdenky dlouhodobé, nákupu elektronických jízdenek pro spolucestující, prodeji elektronických jízdenek z EP může dojít k předčasnému odtržení karty od terminálu a k jejímu případnému poškození. Z těchto důvodů je nutné ponechat ODISku ve čtecí zóně terminálu po celou dobu probíhající transakce. V případě neúspěšného zápisu je nutno ODISku k terminálu na jeho výzvu bezodkladně opětovně přiložit, viz Obrázek č. 19.▶

#### **POZOR!**

Při zapisování operací je nutné nechat přiloženou ODISku u terminálu po celou dobu průběhu transakce.

#### 7.2. Odbavení při neúspěšném nahrání e-shopové transakce

Při neúspěšném nahrání e-shopové transakce (kreditu EP nebo časové jízdenky dlouhodobé) může dojít k těmto situacím:

- cestující má dostatečný původní finanční zůstatek na EP = dojde k odbavení z EP, viz Obrázek č. 20, ▼
- cestující nemá dostatek původního finančního obnosu ve své EP = nedojde k odbavení, viz Obrázek č. 21, ▼
- nastane jiná chyba = kontaktujte vydavatele své ODISky, viz Obrázek č. 22. ▼

#### 7.3. ODISka je na seznamu blokovaných karet

Pokud byla při pokusu o odbavení zobrazena informace dle Obrázku č. 24, ▼ je ODISka blokována.

#### 7.4. ODISka bez platné časové jízdenky dlouhodobé a bez dostatečného obnosu na EP

Při pokusu o odbavení bude zobrazena informace dle Obrázku č. 25.▼

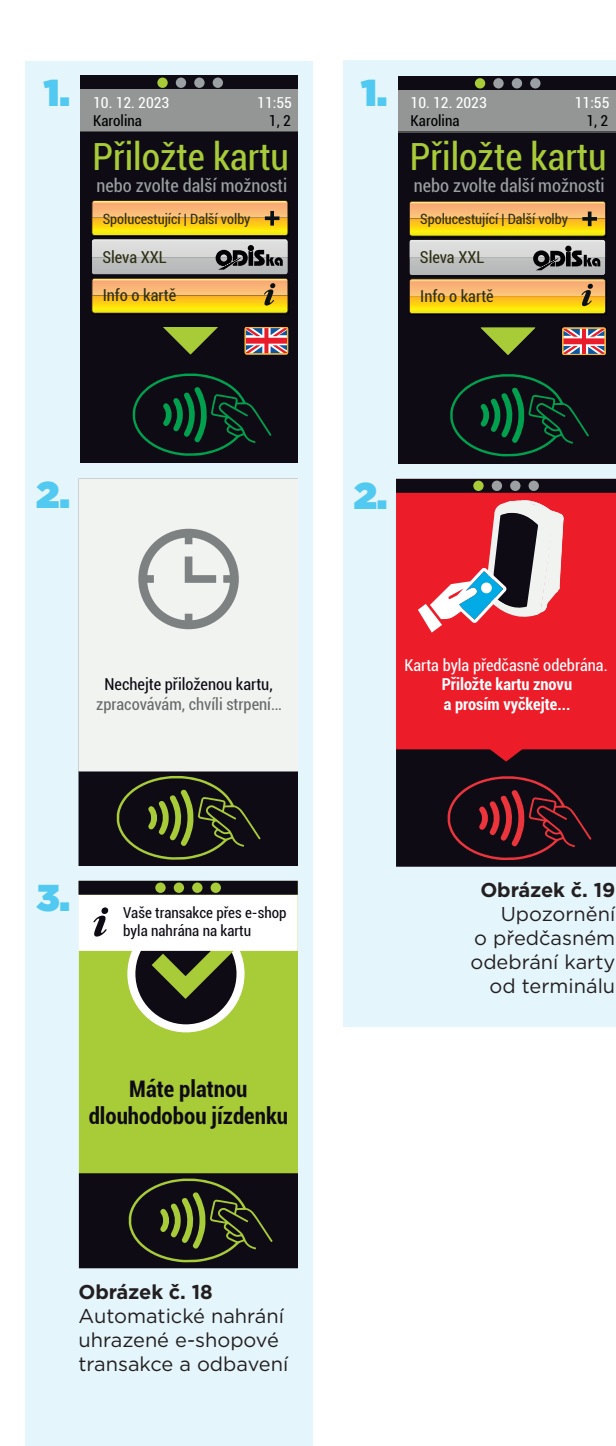

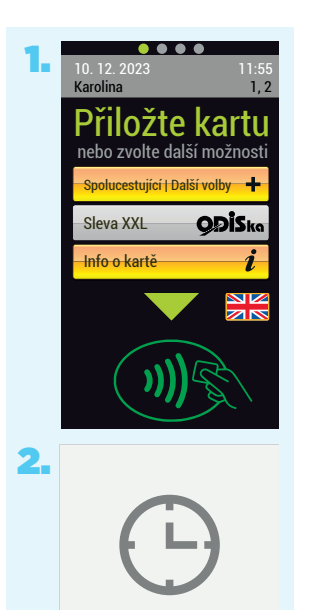

Nechejte přiloženou kartu, zpracovávám, chvíli strpení...

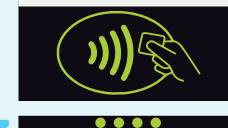

Váši transakci přes e-shop se na kartu nepodařilo nahrát

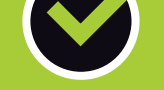

Máte platnou jízdenku Jízdné 30,00 Kč

Zůstatek 270,00 Kč

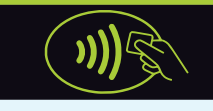

Obrázek č. 20 Odbavení při neúspěšném nahrání e-shopové transakce - dostatečný finanční zůstatek na EP

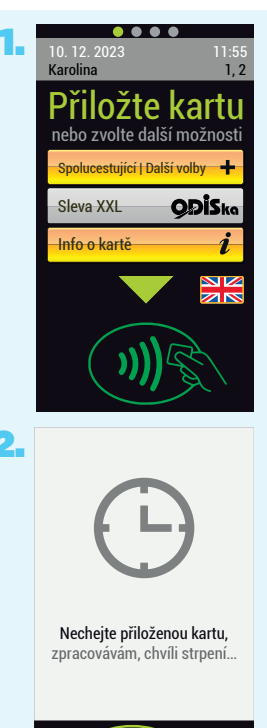

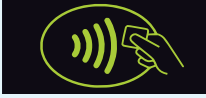

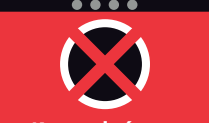

Karta odmítnuta Nedostatečný obnos Elektronické peněženky.

Vaši transakci přes e-shop se na kartu nepodařilo nahrát

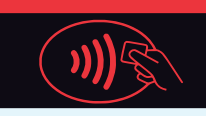

Obrázek č. 21 Odbavení při neúspěšném nahrání e-shopové transakce nedostatečný finanční zůstatek na EP

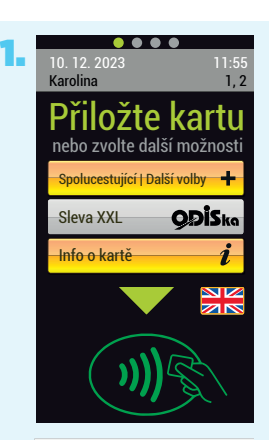

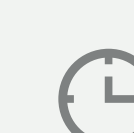

2.

Nechejte přiloženou kartu, zpracovávám, chvíli strpení...

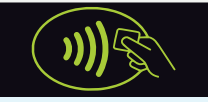

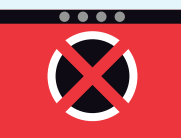

Nastala chyba, Vaše karta byla odmítnuta.

Vaši transakci přes e-shop se na kartu nepodařilo nahrát

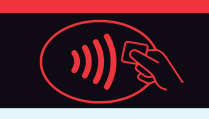

**Obrázek č. 22** Odbavení při neúspěšném nahrání e-shopové transakce

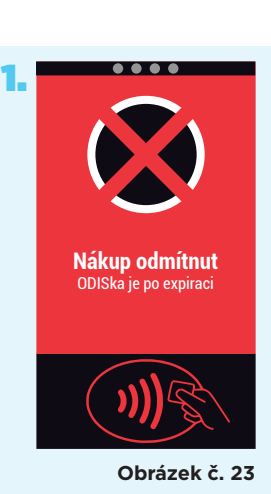

### 7.5. ODISka po expiraci

Při pokusu o odbavení expirovanou ODISkou je zobrazena informace dle Obrázku č. 23. ▲

#### 7.6. Jízda bez odbavení

Při mimořádných událostech v provozu MHD je avizovaná obrazovkou terminálu, viz Obrázek č. 26.►

## 7.7. Přepravní kontrola

Obrázek č. 27.►

7.8. Zařízení mimo provoz Obrázek č. 28. ▼

#### 7.9. Neplatný slevový profil

Při pokusu o zakoupení zlevněného jízdného v tarifní oblasti XXL nebyl nalezen platný slevový profil, viz Obrázek č. 29. ▼

#### 7.10. Obecná chyba

Chyba odbavení (chyba statusu aplikace, chybné načtení ODISky, krátké přiložení ODISky...), viz Obrázek č. 30. ▼

#### 7.11. Náhradní doprava

Při přestupu z/do náhradní dopravy je na terminálu zobrazena informace dle Obrázku č. 31. ▼

- 7.12. Info o blížícím se konci platnosti ODISky Obrázek č. 32. ▼
- 7.13 Zařízení vyřizuje komunikaci s terminálem nelze odbavit cestujícího Obrázek č. 33. ▼
- 7.14. Zařízení v klidovém režimu nelze odbavit cestujícího Obrázek č. 34. ▼

#### POZOR!

Pokud nelze na daném terminálu zakoupit jízdní doklad. Cestující si jej musí opatřit jiným způsobem, např. zakoupením SMS jízdenky

### 8. Zobrazení informací na terminálu

Výběrem položky "Info o kartě" na výchozí obrazovce terminálu a lze zobrazit:

Platné časové jízdenky dlouhodobé

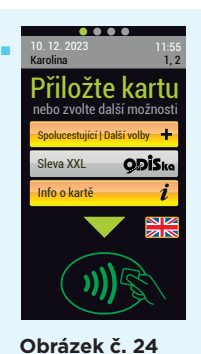

ODISka je na seznamu

blokovaných karet

 Neplatná karta

 Karta je na seznamu

 blokovaných karet

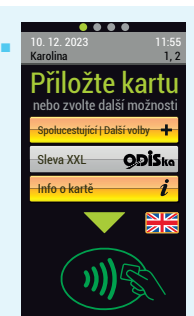

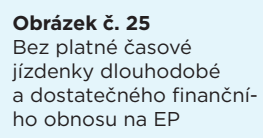

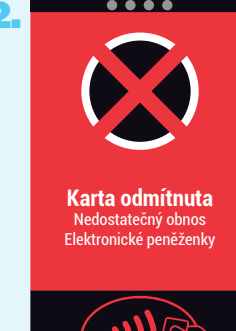

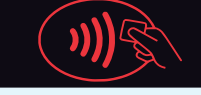

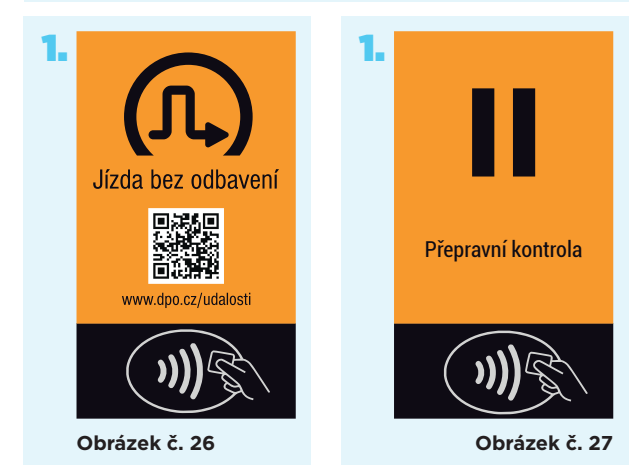

- Platné elektronické jízdenky
- Platné dokupované elektronické jízdenky
- Zůstatek EP
- Informace o ODISce (např. profil, číslo karty...)

### 9. Přehledy jízd a daňový doklad

Přehledy jednotlivých jízd může cestující sledovat na webovém účtu ODISek dpo.cz/eshop, kde mu budou současně poskytnuty informace o zůstatku na EP a provedených transakcích u všech dopravců. Zde je rovněž možné vytisknout zjednodušený daňový doklad k elektronickým jízdenkám zakoupeným z EP ve vozidlech.

Pro využívání služeb tohoto webového účtu ODISky je nutné se registrovat.

## 10. Další zdroje informací

- Aktuální ceny jízdného jsou uvedeny v Tarifu DPO nebo Tarifu ODIS.
- Více informací k ODISce vydavatele DPO naleznete na www.dpo.cz.

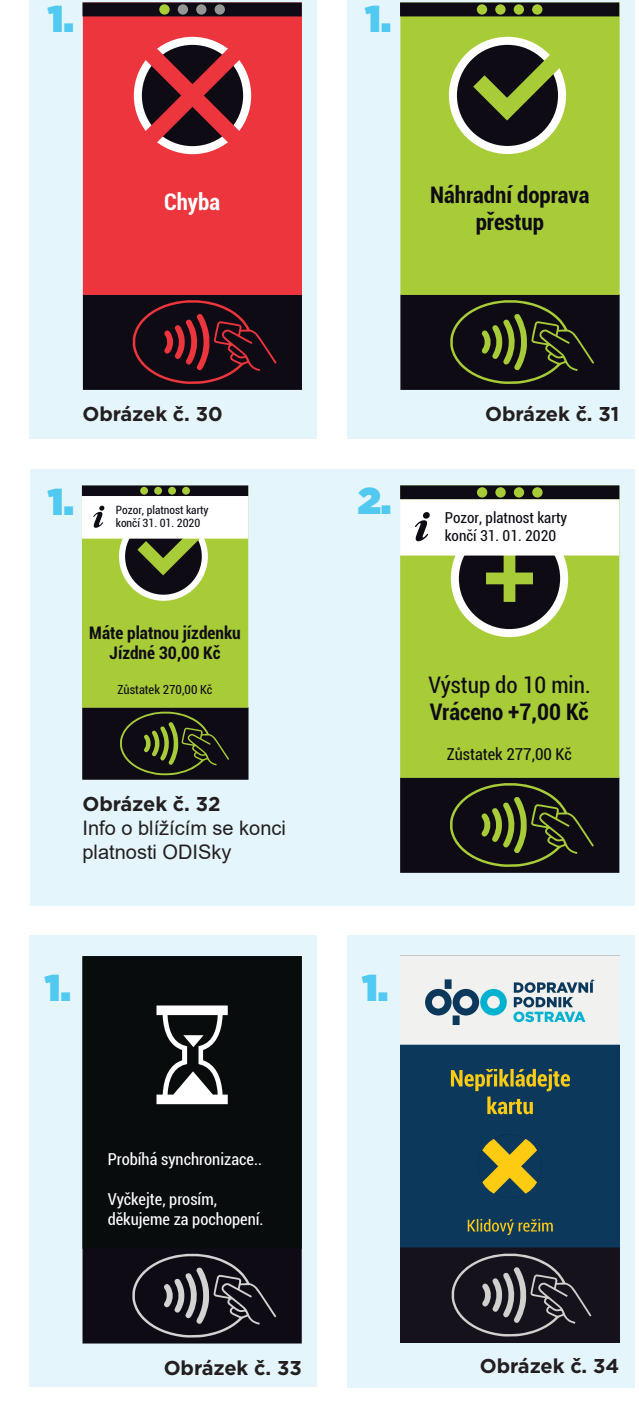

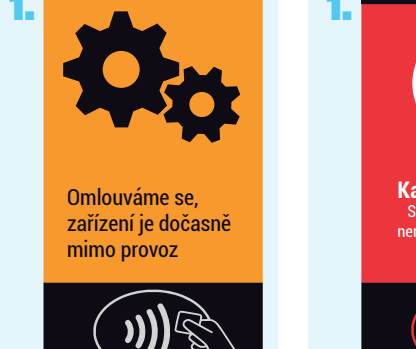

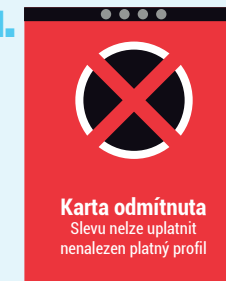

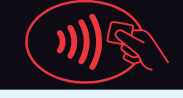

Obrázek č. 29

Obrázek č. 28

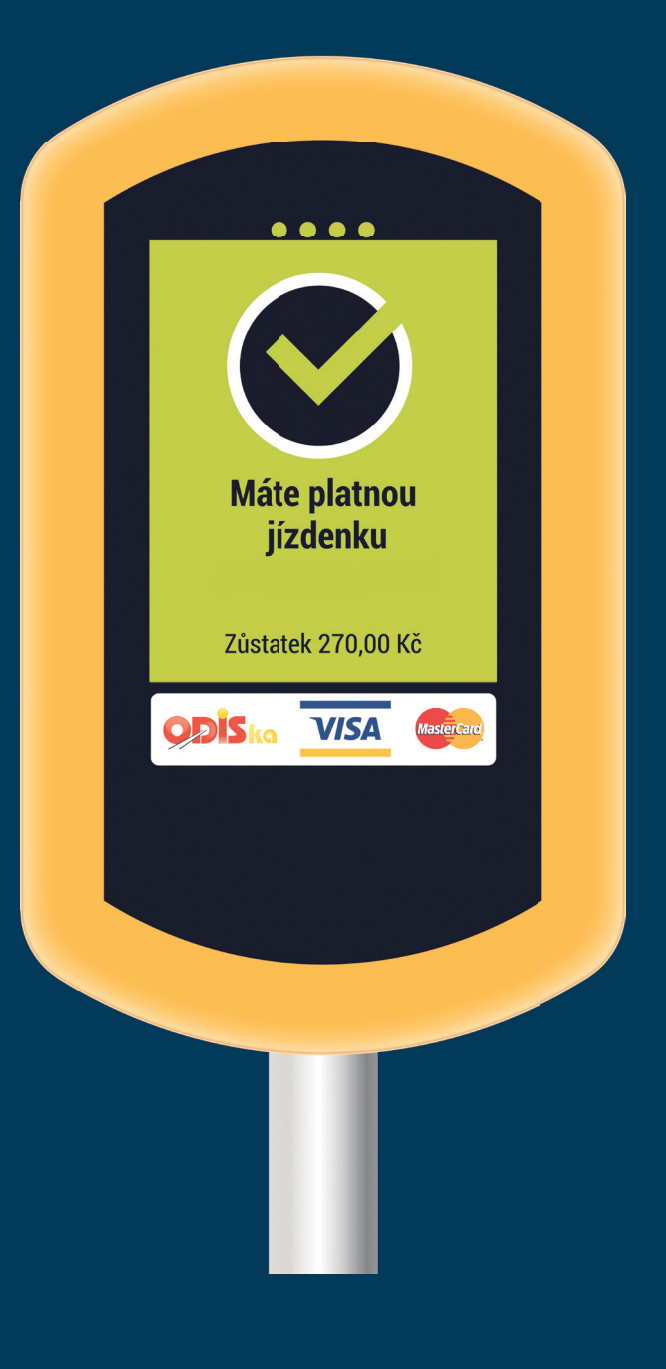

Dopravní podnik Ostrava a.s. © 12/2023

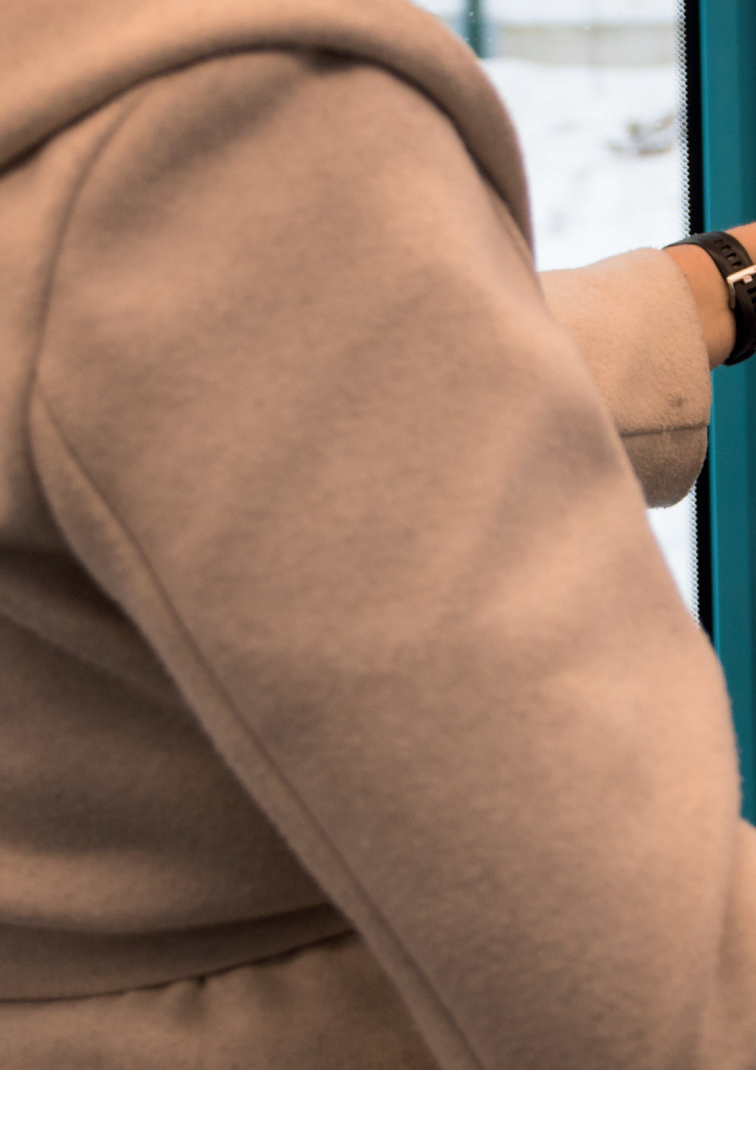

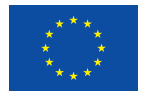

Investice do vaší budoucnosti

#### Evropská unie PODPOROVÁNO Z EVROPSKÉHO FONDU PRO REGIONÁLNÍ ROZVOJ

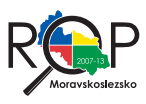

Zavedení a modernizace odbavovacích a palubních systémů MHD v Ostravě bylo financováno z EU, ROP NUTS II Moravskoslezsko.

10.12.2023